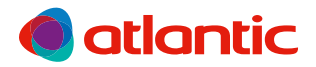

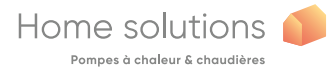

NL

# INSTALLATIE EN GEBRUIK

# Navilink A75 Navilink A78

Modulerende aftmosfeercontrole

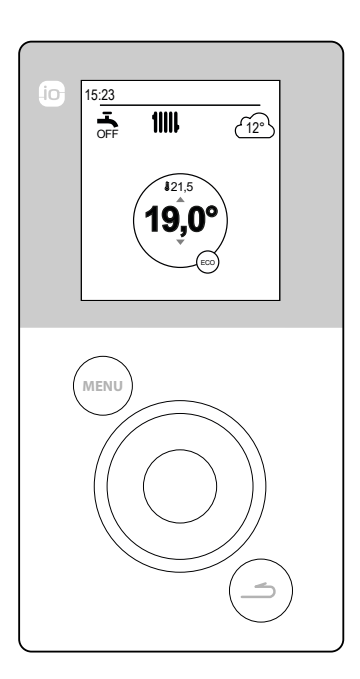

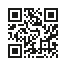

U0611728\_1847\_NL\_4 12/10/2020

# Inhoud

| Voorstelling van het materiaal                                                         | 3                                                                    |
|----------------------------------------------------------------------------------------|----------------------------------------------------------------------|
| Beschrijving van de weergave 4<br>Gebruikerinterface 6<br>Montage en aansluitingen     | Navigatie doorheen de menu's 6<br>Wijziging van de parameters 7<br>8 |
| Installatie                                                                            | Navilink A75                                                         |
| Eerste indienststelling                                                                | 12                                                                   |
| Principe van koppeling van omgevingsvoelers                                            | Koppeling van de sonde aan een WP<br>14                              |
| Handmatige modus                                                                       | 16                                                                   |
| Afwijking van het uurprogramma . 16<br>Een afwijking aan het uurprogramma<br>annuleren | Geforceerde werking Sanitair warm<br>water (Boost) 19                |
| Afwezig                                                                                | 20                                                                   |
| Programmering afwezigheid 20                                                           | Raadpleging, wijziging en annulering van een volgende afwezigheid 21 |
| Actieve functies                                                                       | 22                                                                   |
| Regeling van de temperaturen                                                           | 23                                                                   |
| C Programmering                                                                        | 24                                                                   |
| Aanmaak van een uurprogrammering 24                                                    | Verwijdering van een comfortperiode . 25                             |
| <i>i</i> Energieverbruik                                                               | 26                                                                   |
| i Oil consumption                                                                      | 26                                                                   |
| Parameters                                                                             | 27                                                                   |
| Taal27Zonebenaming27Connectiviteiten28Kwaliteit van het signaal30                      | Energy costs                                                         |

#### Structuur van de menu's

# Voorstelling van het materiaal

#### Frequentie: 868 MHz

#### RF-vermogen: Maximum 5mW.

#### Navilink A78

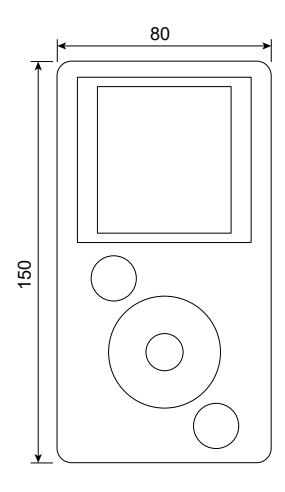

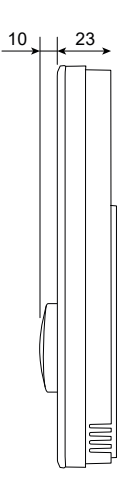

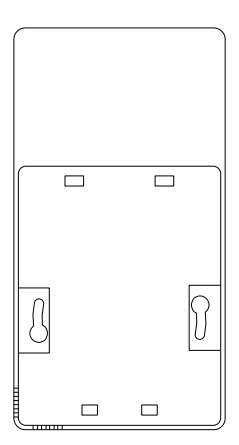

Navilink A75

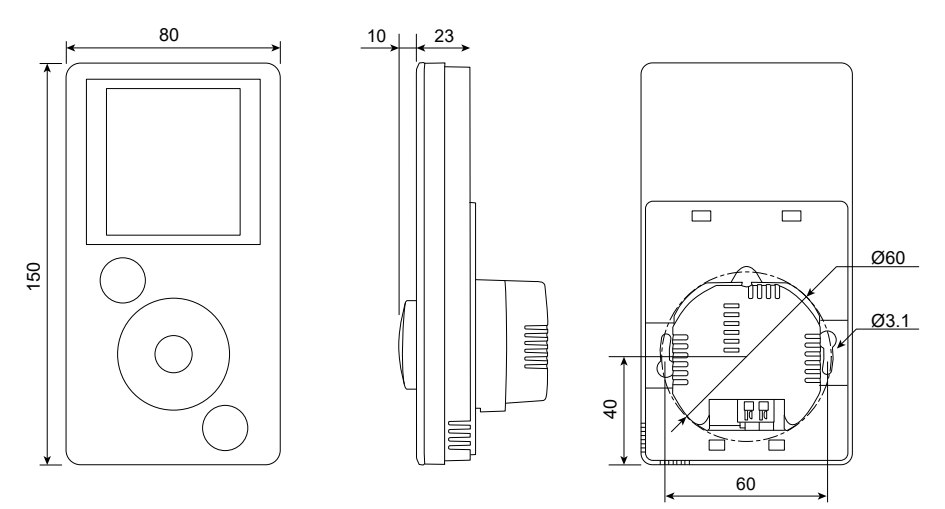

## Beschrijving van de weergave

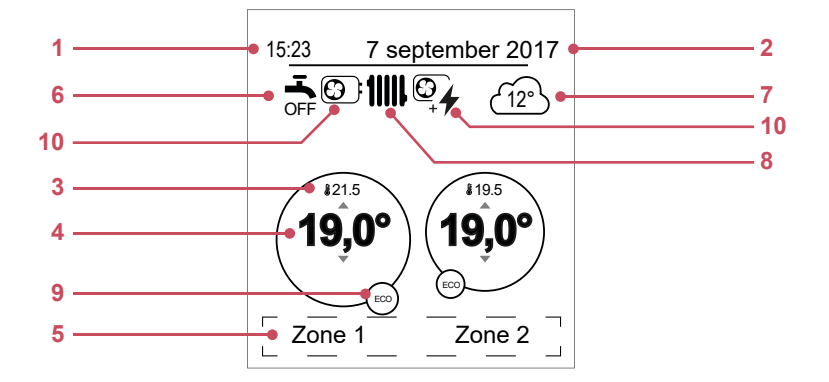

| Nr. | Symbolen                      | Definities                                             |
|-----|-------------------------------|--------------------------------------------------------|
| 1   | 15:23                         | Uren                                                   |
| 2   | 7 september 2017              | Datum                                                  |
| 3   | Jein 21.5                     | Temperatuur gemeten door de omgevingsvoeler            |
| 4   | 19,0°                         | Instelling van de omgevingstemperatuur                 |
| 5   | Informatietekst fouten, enz.) | (naam van de zones, hulpmodus, testmodus, weergave van |
| 6   | Sanitair warn                 | n water (SWW)*                                         |
|     | <b>-</b>                      | Geactiveerd                                            |
|     | BOOST                         | Boost aan de gang                                      |
|     | OFF                           | Gedeactiveerd                                          |
| 7   | <u>(12°</u> )                 | Temperatuur gemeten door de buitenvoeler               |

| Nr. | Symbolen     | Definities                      |
|-----|--------------|---------------------------------|
| 8   | Werking      |                                 |
|     | 11111        | Verwarming                      |
|     | *            | Afkoeling*                      |
| 9   | Modus        |                                 |
|     | *            | Comfort                         |
|     | 2. J         | Handbediening (afwijking)       |
|     | ECO          | ECO                             |
|     | Ē            | Afwezig                         |
|     | y            | Drogen van vloerplaten          |
|     | Ċ            | Stop (vorstvrij)                |
| 10  | Productie do | por                             |
|     |              | WP                              |
|     | 4            | Elektrische bijverwarming*      |
|     | € <u>+</u> + | WP + elektrische bijverwarming* |
|     |              | WP + Huisbrandolie/ Gas*        |
|     |              | Huisbrandolie/ Gas*             |

## Gebruikerinterface

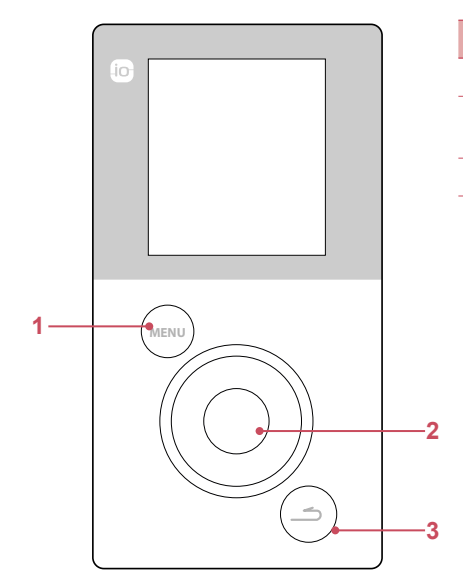

| Nr. | Beschrijving                           |
|-----|----------------------------------------|
| 1   | Toets voor menutoegang                 |
| 2   | Navigeerwieltje<br>/ Bevestigingstoets |
| 3   | Toets terug                            |
|     |                                        |

## Navigatie doorheen de menu's

| Voor                              | Aktie:                                                                                     |
|-----------------------------------|--------------------------------------------------------------------------------------------|
| Naar het menu gaan                | Druk op                                                                                    |
| Een element in het menu kiezen    | Draai aan het wieltje om uw keuze te<br>markeren.<br>Druk op het wieltje om te bevestigen. |
| Naar het vorige menu gaan         | Druk op 🔄                                                                                  |
| Naar het hoofdmenu gaan           | Druk 2 keer op                                                                             |
| Terugggaan naar het onthaalscherm | Druk op (MENU) of ( vanaf het hoofdmenu                                                    |

Het is mogelijk dat sommige parameters (of menu's) niet verschijnen. Dit is afhankelijk van de installatieconfiguratie (volgens optie).

i

#### Wijziging van de parameters

- Draai aan het wieltje om de te wijzigen parameter te markeren.
- Druk op het wieltje om de wijziging te activeren.
- Draai aan het wieltje om de parameter te wijzigen..
- Druk op het wieltje om uw keuze te bevestigen.

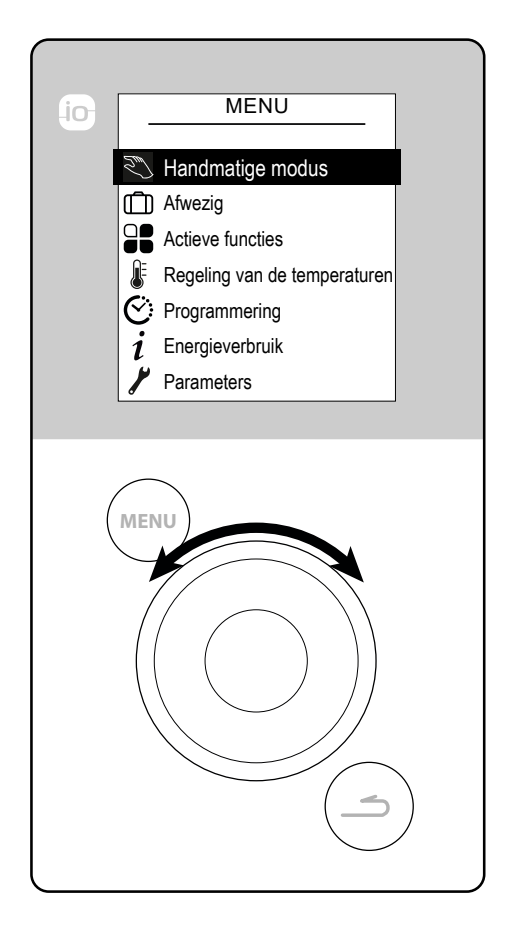

# Montage en aansluitingen

## Installatie

De voeler moet worden geïnstalleerd in de zone van de woonkamer op een vrije muur. Ze wordt zodanig geïnstalleerd dat ze gemakkelijk bereikbaar is. Kies een plaats met zo weinig mogelijk belemmeringen voor de straling. Leef volgende punten na:

- Vermijd de nabijheid van elektrische kabels, sterke magnetische velden of apparaten zoals een PC, televisie, microgolfoven, enz.
- Vermijd de ontvangstschaduw van grote ijzeren onderdelen of bouwelementen met fijnmazige metaalroosters (glas of speciaal beton bijvoorbeeld).
- De afstand tussen de uitzender en de ontvanger mag niet meer dan 30 m of 2 verdiepingen bedragen.
- Monteer het apparaat niet in een metalen behuizing (een warmtepomp bijvoorbeeld).
- Vermijd directe warmtebronnen (open haard, televisie, fornuizen, zon) en zones met frisse luchtstromen (ventilatie, deur).

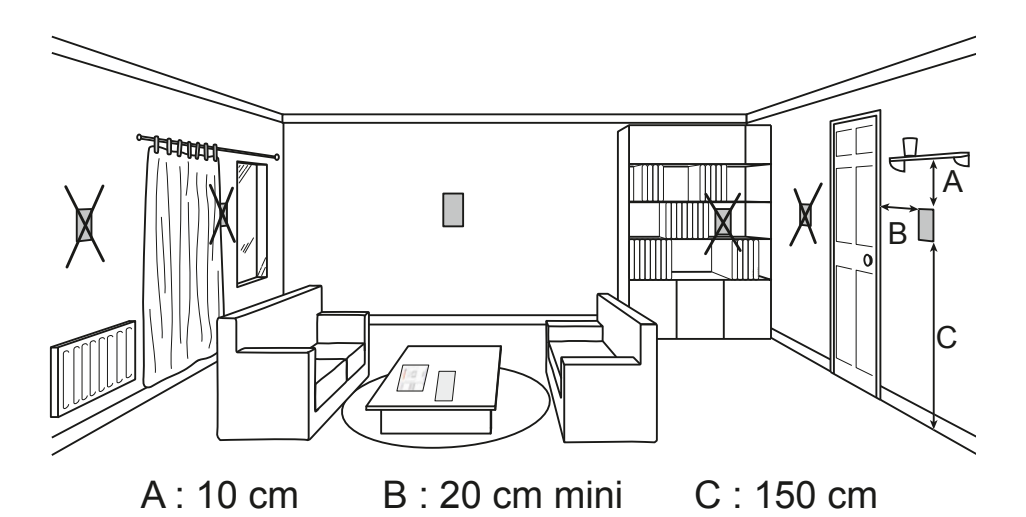

# <image>

## Navilink A78

2 batterijen AA LR6 (meegeleverd) Respecteer de polariteit;

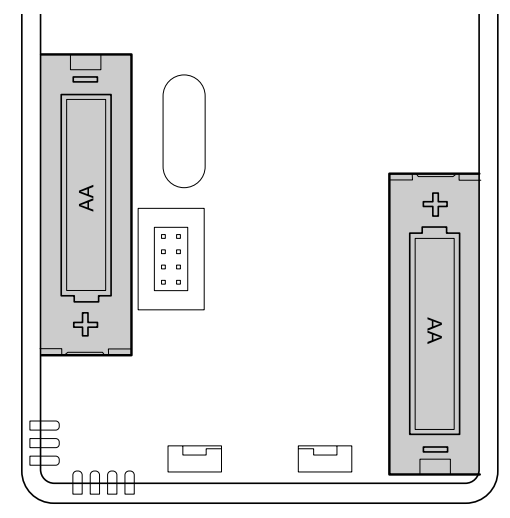

Risico op voortijdige slijtage van de batterijen als de generator spanningsloos is.

#### ► Navilink A75

Voeding 0V - 12V.

Te gebruiken kabeltypes:

- stijve kabel van 0,5 tot 1,5 mm²
- of soepele kabel van 0,5 tot 0,75 mm² met stijve uiteinden.

#### Aansluiting van de kabels

- Ontbloot het uiteinde van de geleiders over ongeveer 10 mm.
- Steek de kabels in de aansluitklemmen.

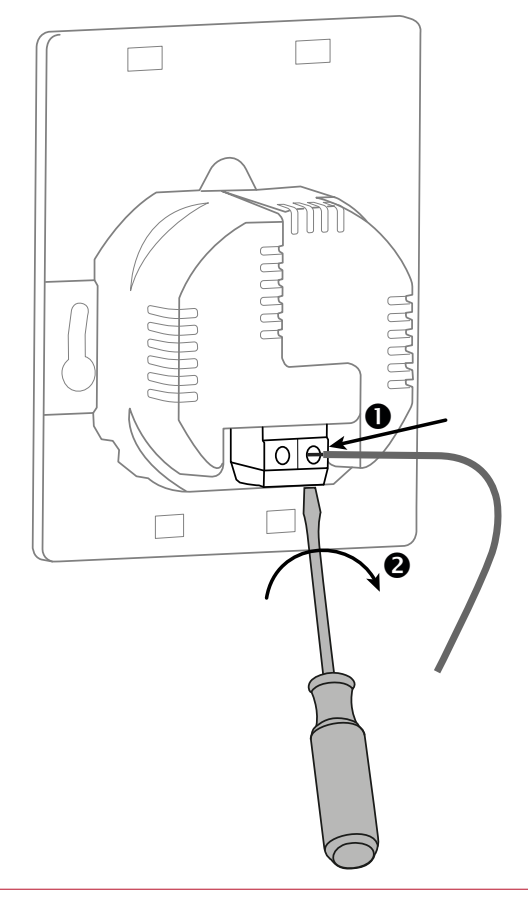

## Wandmontage

#### Navilink A78 met batterij

Bevestig de steun van de sonde aan de muur met behulp van schroeven (niet meegeleverd) en muurpluggen, aangepast aan de aard van uw muur, of in een inbouwdoos.

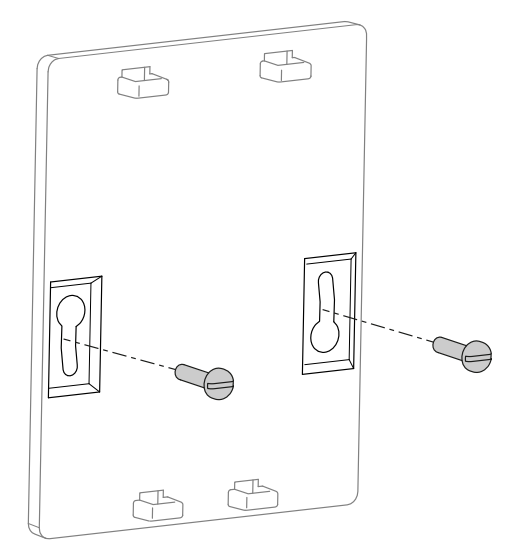

#### Navilink A75 met draad

Bevestig de steun van de sonde in een inbouwdoos.

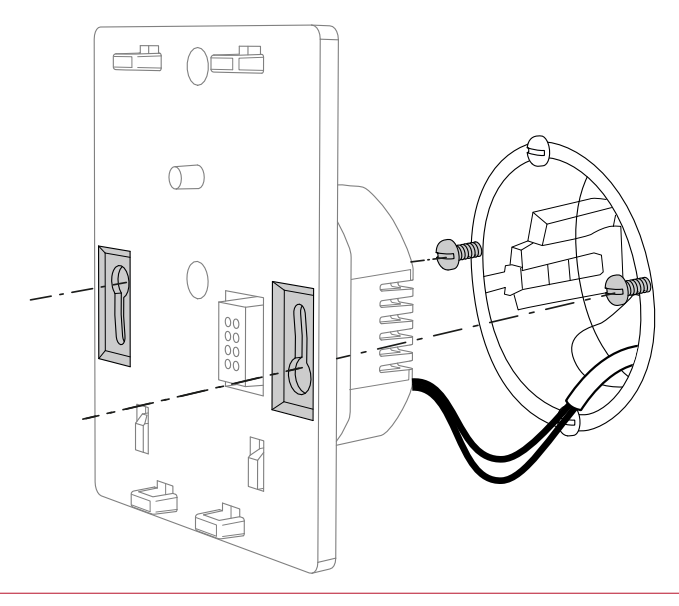

# Eerste indienststelling

## Principe van koppeling van omgevingsvoelers

#### ■ WP → 1 omgevingsvoeler

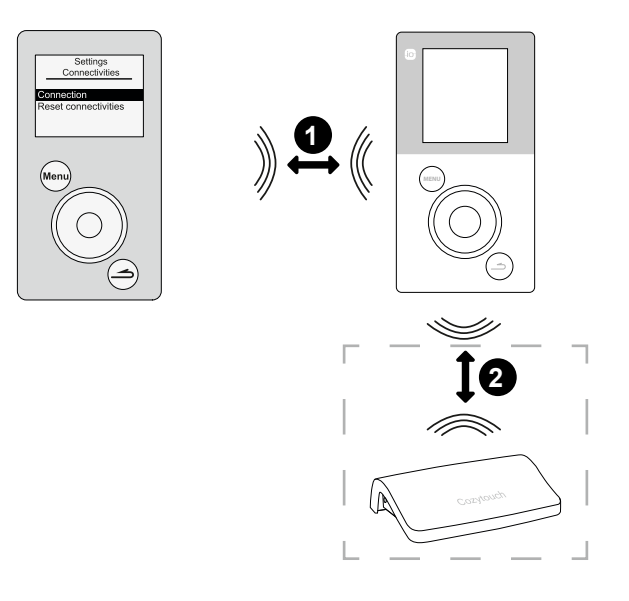

1. De sonde koppelen aan de WP

(zie "Koppeling van de sonde aan een WP", bladzijde 14).

2. De sonde koppelen aan de CozyTouch (optie) (zie "Koppeling aan een CozyTouch", bladzijde 28).

#### ■ WP → 2 omgevingsvoelers

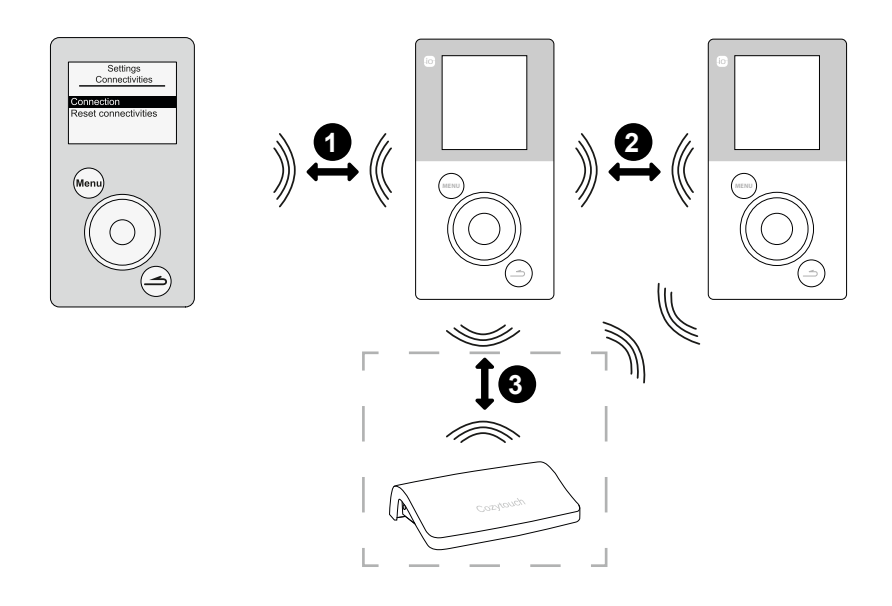

- 1. De 1<sup>ste</sup> sonde koppelen aan de WP (*zie "Koppeling van de sonde aan een WP", bladzijde 14*).
- 2. De 2<sup>de</sup> sonde koppelen aan de 1<sup>ste</sup> sonde (*zie "Connectiviteiten", bladzijde 28*).
- 3. De sonde(s) koppelen aan de CozyTouch (optie) (zie "Koppeling aan een CozyTouch", bladzijde 28).

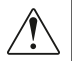

Om twee apparaten te koppelen, moeten ze zich allebei in de modus aansluiting bevinden

## Koppeling van de sonde aan een WP

Bij de eerste indienststelling maakt de functie van snelle indienststelling "*Easy Start*" het mogelijk de eerste instellingen van het toestel te regelen.

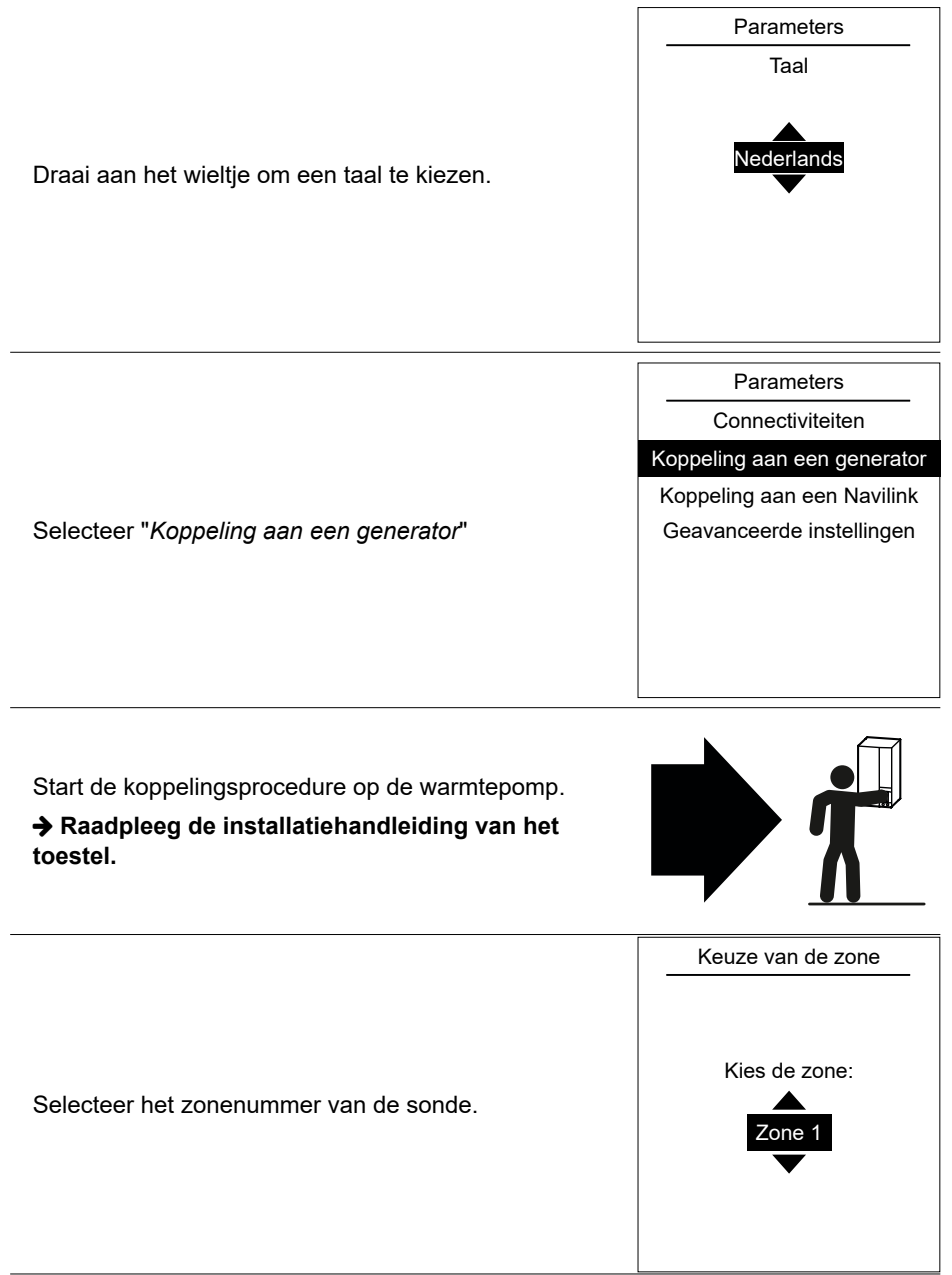

Als de installatie uitgerust is met één enkele sonde, selecteer "Nee".

■ Als de installatie uitgerust is met een tweede sonde, selecteer "Ja".

Start de koppelingsprocedure op de 2de sonde

#### → Raadpleeg de installatiehandleiding van het toestel.

Selecteer het zonenummer van de sonde.

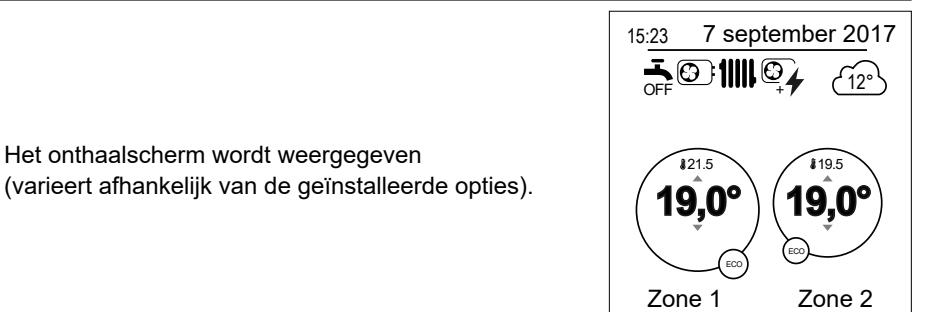

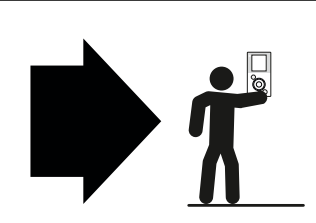

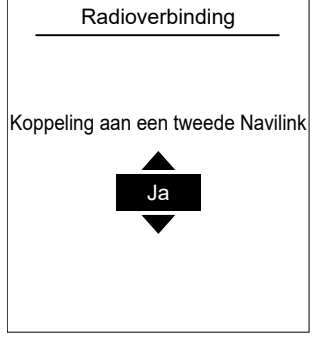

# Handmatige modus

#### Afwijking van het uurprogramma

Wanneer een uurprogramma actief is (geavanceerd menu), maakt een afwijking het mogelijk de werking van het apparaat te forceren ("*Verwarming*" of "*Verkoeling*") bij de gewenste temperatuur gedurende een bepaalde tijd.

#### Vanaf het onthaalscherm

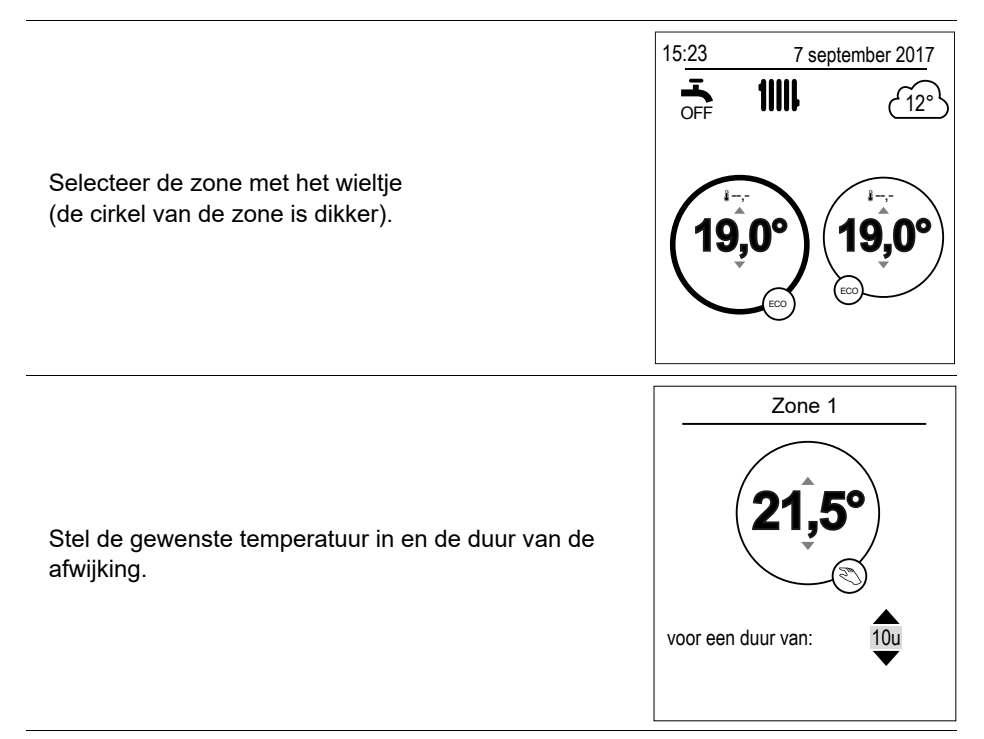

#### Vanaf het menu

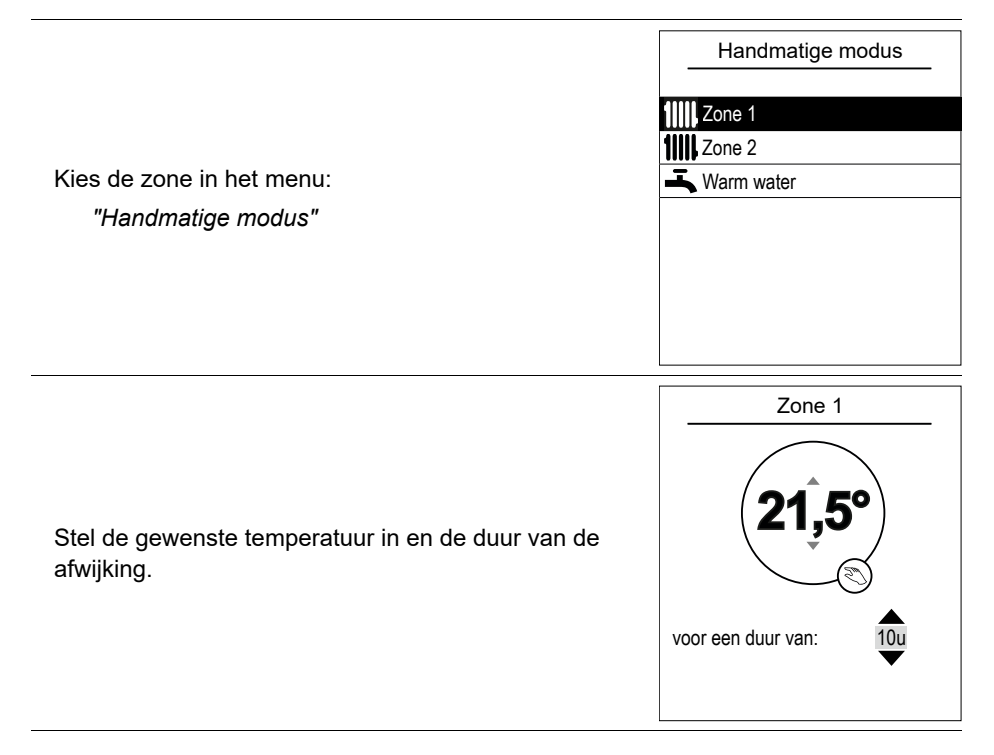

## Een afwijking aan het uurprogramma annuleren

#### ■ Een afwijking voor 1 verwarmingszone annuleren

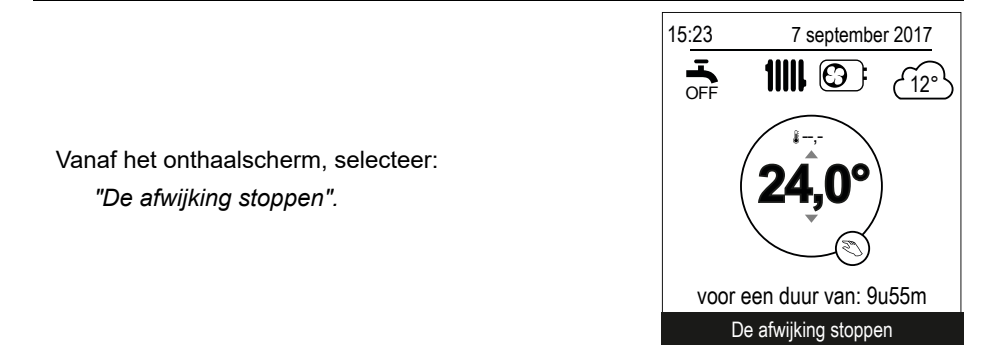

#### Een afwijking voor 2 verwarmingszones annuleren

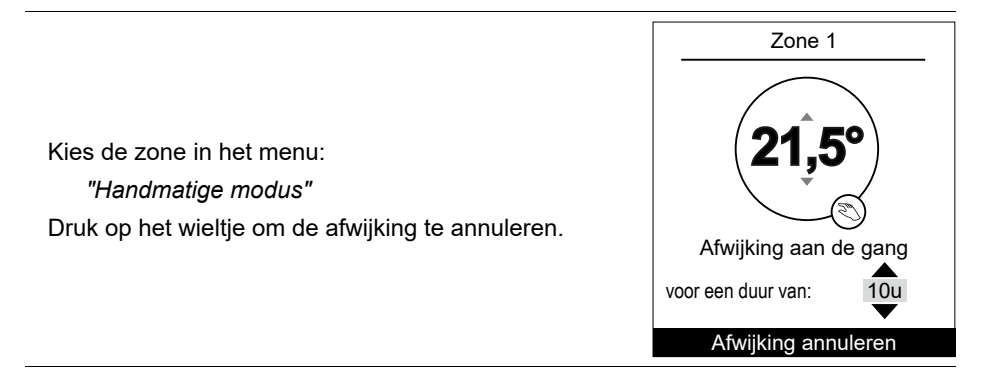

## Geforceerde werking Sanitair warm water (Boost)

De Boost sanitair warm water (SWW) start een verwarming van de boiler tot de Comforttemperatuur wordt bereikt.

| Ga naar het menu:                                                        | Warm water                         |
|--------------------------------------------------------------------------|------------------------------------|
| "Handmatige modus" > "Warm water".                                       | De BOOST functie maakt het         |
| Druk op het wieltje om de functie "BOOST" te activeren.                  | mogelijk de warm water boiler      |
|                                                                          | volledia en te warmen              |
| Wanneer de productie van warm water wordt                                | volledig op te warmen              |
| verzocht, past de warmtepomp zich met voorrang                           | BOOST                              |
| aan dit verzoek aan.                                                     |                                    |
| <ul> <li>Er wordt geen enkele verwarmingsproductie uitgevoerd</li> </ul> | De BOOST stopt automatisch wanneer |

tijdens de bereiding van sanitair warm water.

Het is mogelijk dat sommige parameters (of menu's) niet verschijnen. Dit is afhankelijk van de installatieconfiguratie (volgens optie).

de waterreserve is vernieuwd

# Afwezig

Bij langdurige afwezigheid, is het mogelijk een periode te bepalen gedurende dewelke de verwarming werkt op verminderde temperatuur (vorstvrij) en de productie van sanitair warm water (SWW) wordt gestopt.

## Programmering afwezigheid

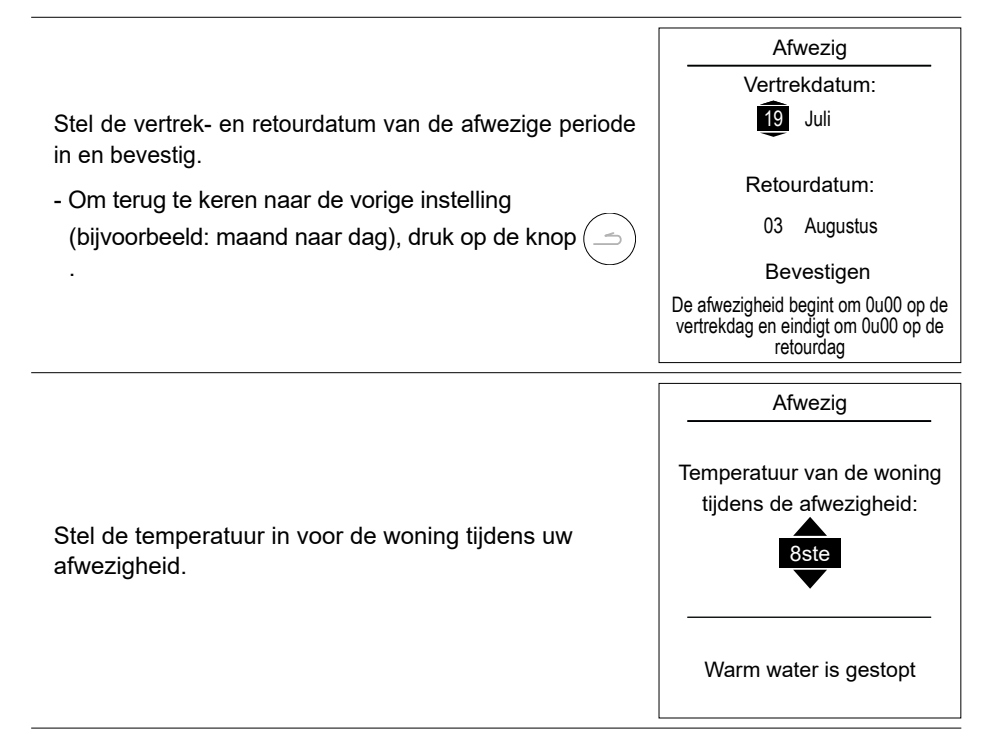

# Raadpleging, wijziging en annulering van een volgende afwezigheid

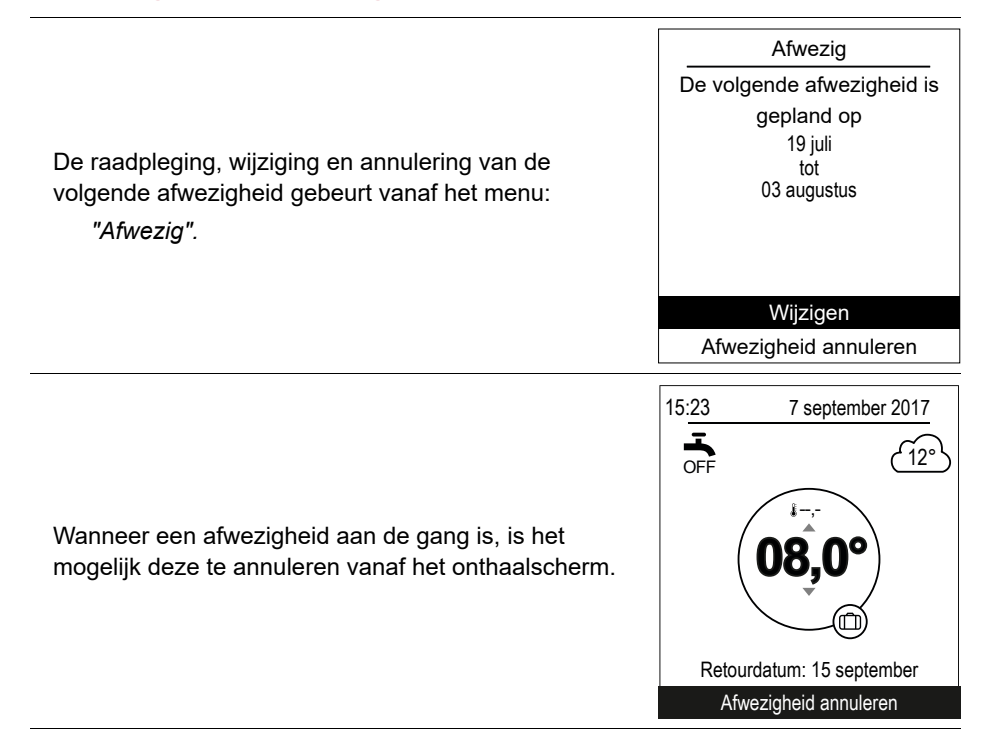

# **Actieve functies**

De pagina "Actieve functies" geeft informatie over de diensten in werking en maakt het mogelijk hun staat te wijzigen.

|                                                                                       | Actieve functies |            |
|---------------------------------------------------------------------------------------|------------------|------------|
|                                                                                       | Binnen comfort   | Verwarming |
| - "Binnen comfort": Verwarming / Koel. / Uit.                                         | Zone 1           | Aan        |
| - "Zone 1" / "Zone 2" / "Warm water": Aan / Uit.                                      | Zone 2           | Aan        |
| Als "Binnen comfort" is ingesteld op "Uit",<br>zijn Zone 1 en Zone 2 niet wijzigbaar. | Warm water       | Aan        |
|                                                                                       |                  |            |
|                                                                                       |                  |            |

# Regeling van de temperaturen

Op de pagina "Regeling van de temperaturen" is het mogelijk de temperatuurinstellingen te wijzigen voor de periodes Comfort en ECO (verwarming en verkoeling). De instellingen moeten voor elke zone worden uitgevoerd.

|                                                    | Regeling van de temperaturen |        |
|----------------------------------------------------|------------------------------|--------|
|                                                    | Zone 1                       |        |
| Fabrieksregelingen van de verwarmingstemperaturen: | Verwarming                   |        |
| Comfort 20°C ECO 19°C                              | Comfort T°                   | 21,5°C |
|                                                    | ECO T°                       | 18,0°C |
| Fabrieksregelingen van de afkoelingstemperaturen:  | Verkoeling                   |        |
|                                                    | Comfort T°                   | 19,5°C |
|                                                    | ECO T°                       | 21,5°C |
|                                                    |                              |        |

# © Programmering

Met behulp van een uurprogrammering is het mogelijk automatische werkingsperiodes in te stellen (Comfort  $\leftrightarrow$  ECO) voor het apparaat. Elke dag kan afzonderlijk worden ingesteld.

#### Aanmaak van een uurprogrammering

- Kies "Verwarming" of "Verkoeling" alsook de betroffen zone in het menu: "Programmering" > "Verwarming" / "Verkoeling" > "Zone 1" / "Zone 2"
- Selecteer de dag.
- **3** Het begin- en einduur van de comfortperiodes instellen.
- Indien 2 of 3 comfortperiodes niet nodig zijn, klik op "---".
- Om terug te keren naar de vorige regeling (voorbeeld: einde 1ste verwarmingsperiode naar begin 1ste verwarmingsperiode), druk op de knop (\_\_\_\_).
- Om de uurprogrammering te kopiëren op andere dagen:
- Selecteer "Bevestigen en kopiëren".
- Instellen op "Ja" de betrokken dagen en selecteer "Afsluiten".
- Zo niet "Bevestigen".

Fabrieksregelingen van de uurprogrammering verwarming / verkoeling: 6:00 - 22:00.

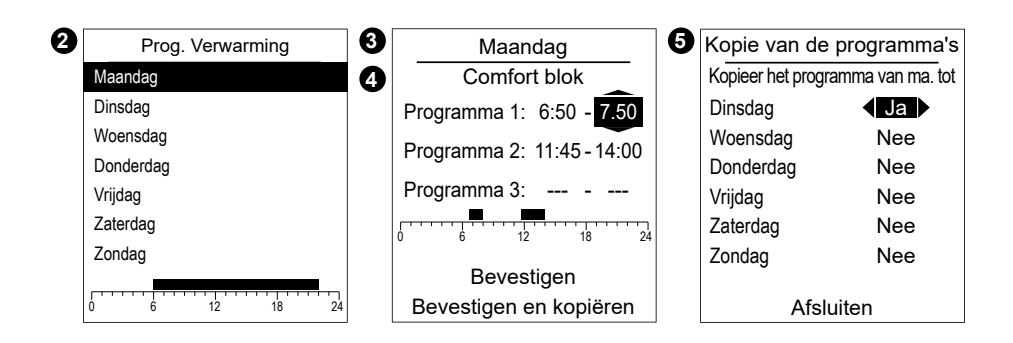

## ► Verwijdering van een comfortperiode

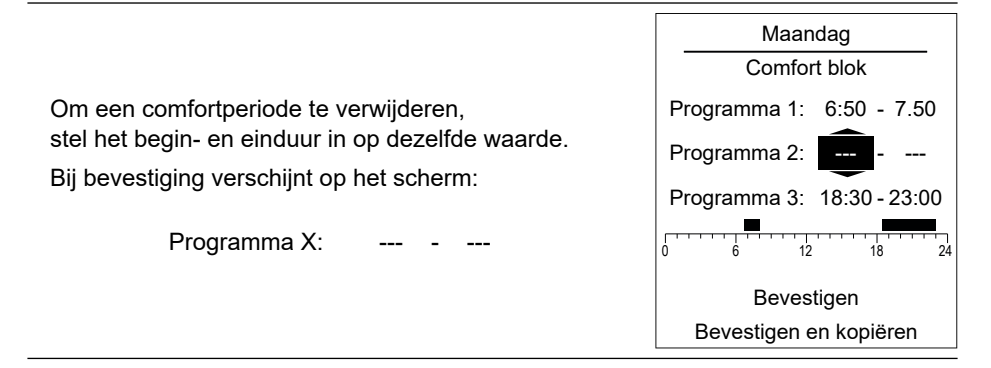

# *i* Energieverbruik

De weergave van het verbruik is beschikbaar per gebruik:

- Verwarming (zone 1 en zone 2)
- Verkoeling (zone 1 en zone 2)
- Het sanitair warm water (SWW).
- Totaal (Verwarming + Verkoeling + Warm water)

Deze gegevens zijn beschikbaar voor:

- De 8 laatste dagen : dagelijks verbruik (Vand. = Vandaag, D-1 = gisteren...)
- De 12 laatste maanden: maandelijks verbruik (Initialen van de maand. vb. J = Januari...)
- De 10 laatste jaren: jaarlijks verbruik (2 laatste cijfers. vb. 16 = 2016)

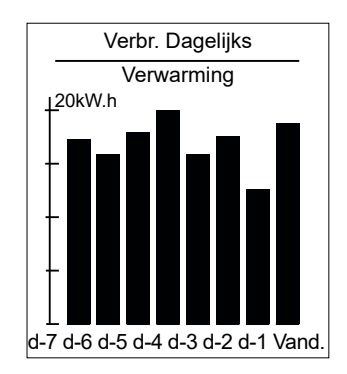

Voorbeeld voor het dagelijks verbruik van verwarming.

# *i* Oil consumption

|                                                                                                    | Oil consumption          |             |
|----------------------------------------------------------------------------------------------------|--------------------------|-------------|
| De weergave van het verbruik is beschikbaar per<br>gebruik:                                                            | Verwarming<br>Warm water | 15 L<br>5 L |
| - Verwarming (zone 1 en zone 2)<br>- Het sanitair warm water (SWW).<br>- Totaal (Verwarming + Verkoeling + Warm water) | Totaal                   | 20 L        |
|                                                                                                    | Reset                    |             |

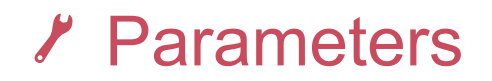

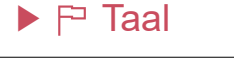

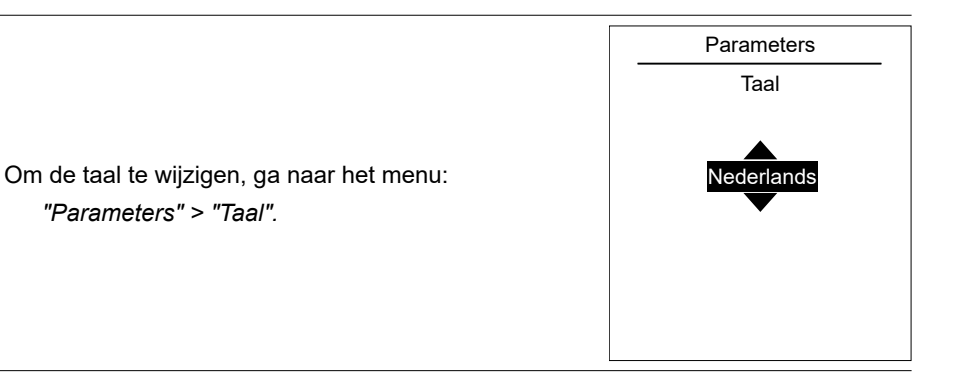

## Zonebenaming

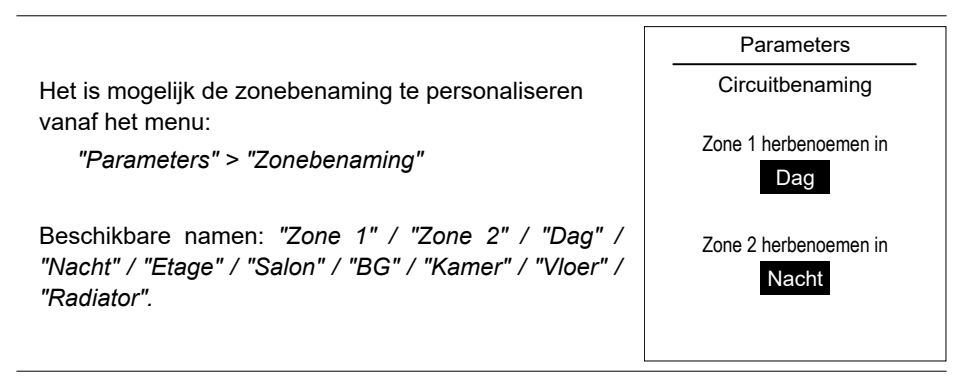

## Connectiviteiten

#### Koppeling aan een Navilink

Om de omgevingsvoeler te koppelen aan een WP/sonde, ga naar het menu:

"Parameters" > "Connectiviteiten" > "Koppeling aan een Navilink".

Het apparaat is gedurende 10 minuten in afwachting van verbinding.

➔ Raadpleeg de installatiehandleiding van het apparaat om het in de modus Koppeling te plaatsen.

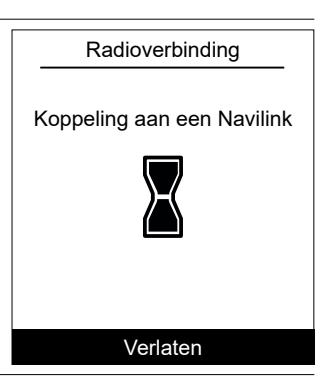

Dedieverhinding

# Koppeling aan een CozyTouch

| Om de omgevingsvoeler te koppelen aan een CozyTouch, ga naar het menu: | Koppeling aan een CozyTouch |
|------------------------------------------------------------------------|-----------------------------|
| "Parameters" > "Connectiviteiten" > "Koppeling aan<br>een CozyTouch".  |                             |
| Het apparaat is gedurende 10 minuten in afwachting van verbinding.     |                             |
|                                                                        | Verlaten                    |

#### Koppeling aan een relaisstation

Om de omgevingsvoeler te koppelen aan een Koppeling aan een relaisstation ga naar het menu:

"Parameters" > "Connectiviteiten" > "Koppeling aan een relaisstation".

Het apparaat is gedurende 10 minuten in afwachting van verbinding.

➔ Raadpleeg de installatiehandleiding van het relaisstation.

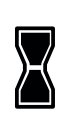

Radioverbinding

Plaats het andere toestel in de modus Koppeling

Verlaten

#### ▼ Geavanceerde instellingen

#### Veiligheidssleutel

Het io-homecontrol® radioprotocol is beveiligd tegen interferentie afkomstig van naburige apparatuur.

In het geval van meerdere io-homecontrol®-apparaten, zal het eerste geïnstalleerde apparaat een unieke "veiligheidssleutel" aanmaken voor alle andere huisapparatuur. De bestaande apparatuur moet deze veiligheidssleutel delen met nieuw toegevoegde apparatuur.

Deze paragraaf, gereserveerd voor gebruikers die de iohomecontrol®-technologie beheersen, biedt de verschillende diensten voor het delen van deze sleutel.

Raadpleeg de paragraaf koppeling van io-homecontrol®-apparatuur.

#### Verzending van een io-homecontrol®-sleutel

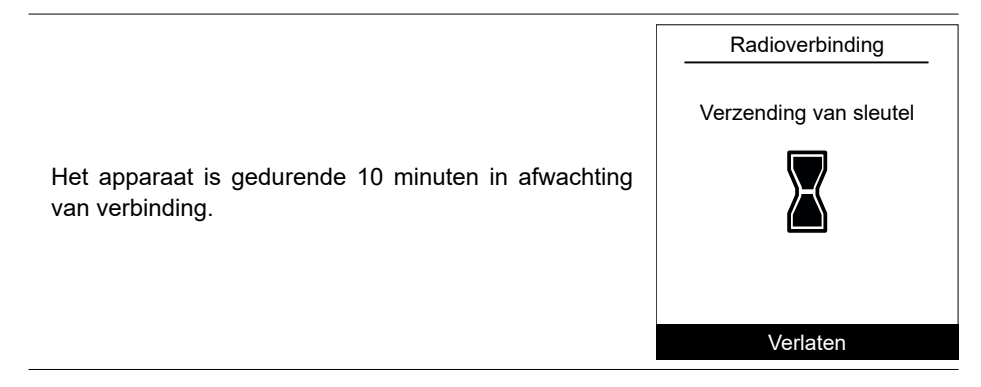

Ontvangst van een io-homecontrol®-sleutel

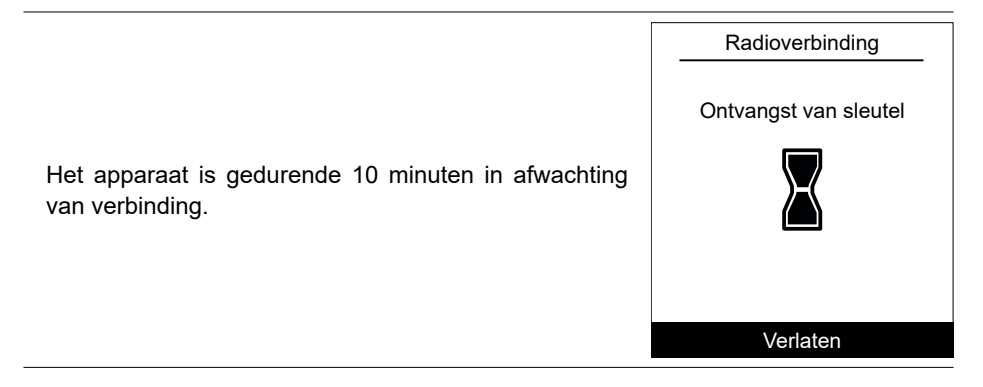

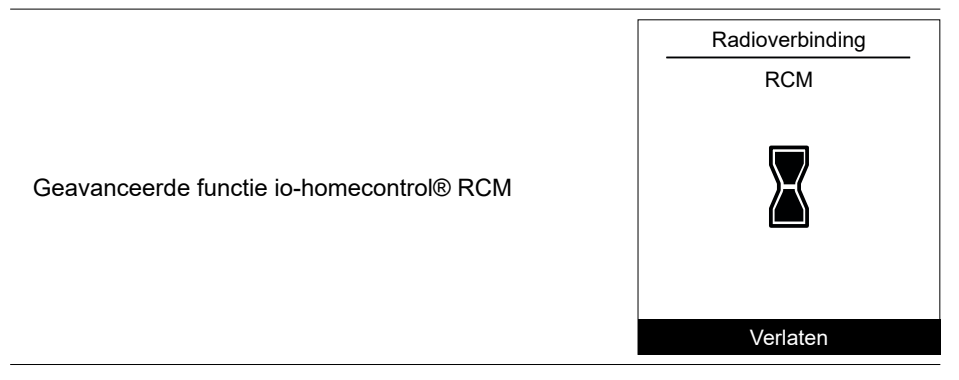

#### Herinitialisatie van de connectiviteiten

|                                                                             | Parameters                               |
|-----------------------------------------------------------------------------|------------------------------------------|
| Herinitialisering annuleert alle samenstellingen.                           | Connectiviteiten                         |
|                                                                             | Herinitialisatie van de connectiviteiten |
| Selecteer "Herinitialiseren" in het menu:                                   | Opgelet ! De apparatuur zal uit het      |
| "Parameters" > "Connectiviteiten" > "Herinitialisatie<br>connectiviteiten". | systeem worden gehaald.                  |
| De herinitialisering moet worden uitgevoerd op                              |                                          |
| elk van de gekoppelde randapparatuur.                                       | Verlaten                                 |
|                                                                             | Herinitialiseren                         |

#### Kwaliteit van het signaal

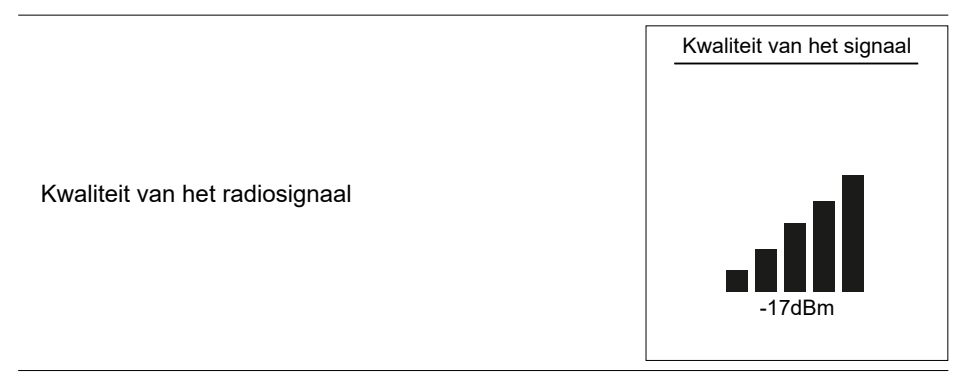

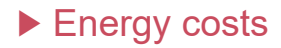

|                                                                                          | Energy cos<br>Electricity      | ts<br>: |
|------------------------------------------------------------------------------------------|--------------------------------|---------|
| - " <i>Peak hours</i> " / " <i>Daluren</i> " : xx cts/kWh<br>- " <i>Oil</i> " : xx cts/l | Peak hours<br>Daluren<br>Oil : | <br>    |

#### ► Softwareversie

|                                                      | Softwareversie      |
|------------------------------------------------------|---------------------|
|                                                      | HMI :               |
| Weergave van de softwareversie van het display (HMI) | xxxx xxxx xxxx xxxx |
| en van de regeling.                                  | Regeling:           |
|                                                      | RVS21 - 85.002.030  |
|                                                      |                     |
|                                                      |                     |

## Afstelling van de temperatuur

|                                                                                                    | Afstelling van de temperatuur |
|----------------------------------------------------------------------------------------------------|-------------------------------|
| Om de temperatuur van de sonde te kalibreren,<br>ga naar het menu:<br><i>"Parameters" &gt; "Afstelling van de temperatuur"</i> . | Afstelling van de temperatuur |

Het is mogelijk dat sommige parameters (of menu's) niet verschijnen. Dit is afhankelijk van de installatieconfiguratie (volgens optie). Navilink A75 / A78 / Installatie en Gebruik / 1847 - NL 31

# Structuur van de menu's

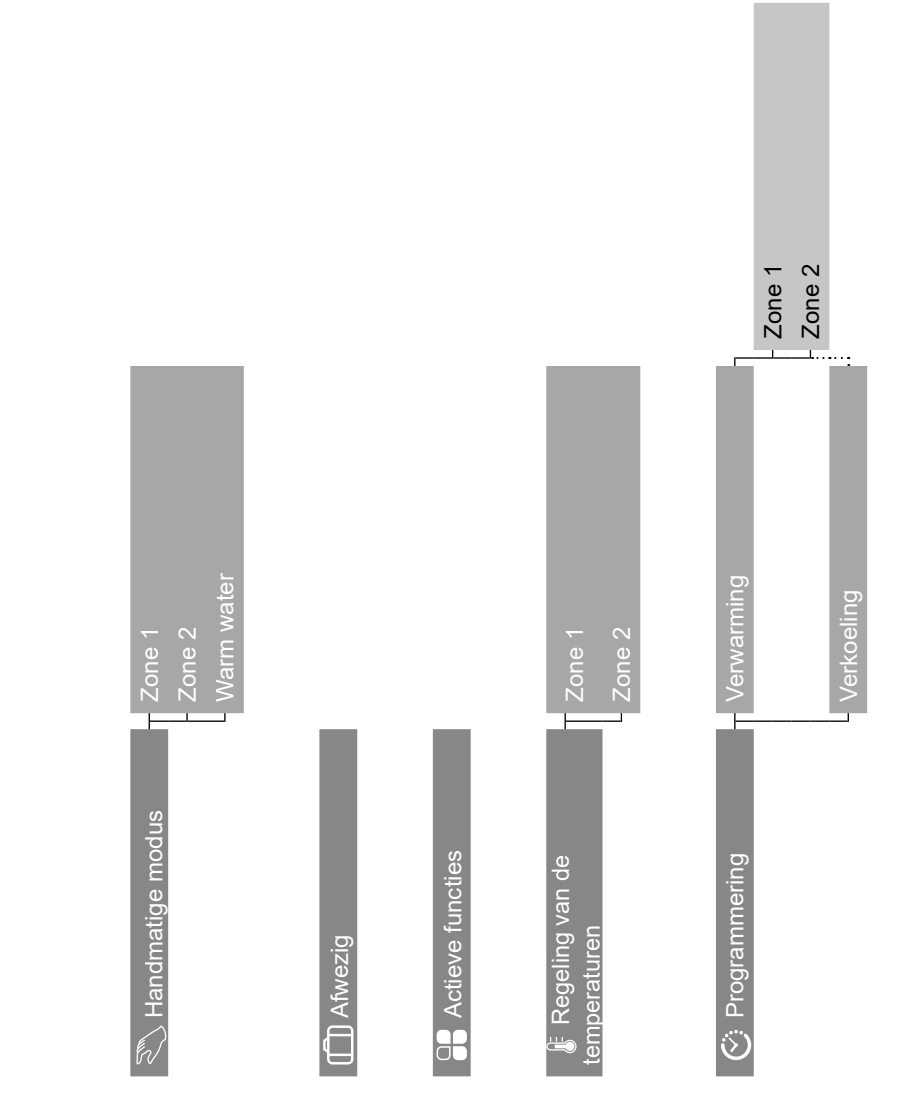

|                                |                                            |                                    |                   |                         |                            |                           |                               |                                               | $_{ m T}$ Identificatie van de aandrijver | <ul> <li>Verzending van sleutel</li> </ul> | - Ontvangst van sleutel | - RCM | Herinitialisatie van de<br>connectiviteiten |
|--------------------------------|--------------------------------------------|------------------------------------|-------------------|-------------------------|----------------------------|---------------------------|-------------------------------|-----------------------------------------------|-------------------------------------------|--------------------------------------------|-------------------------|-------|---------------------------------------------|
|                                | - Verbr. Dagelijks<br>- Verbr. Maandelijks | - Verbr. Jaarlijks                 |                   |                         | Koppeling aan een Navilink | - Koppeling aan CozyTouch | - Koppeling aan een ontvanger | <ul> <li>Kwaliteit van het signaal</li> </ul> | Geavanceerde instellingen                 |                                            |                         |       |                                             |
| Verwarming                     |                                            | Verkoeling<br>Warm water<br>Totaal |                   | F⊐ Taal<br>Zonebenaming | Connectiviteiten           | Energy costs              | Softwareversie                | Afstelling van de temperatuur                 |                                           |                                            |                         |       |                                             |
| $oldsymbol{i}$ Energieverbruik |                                            |                                    | i Oil consumption | 🗶 Parameters            |                            |                           |                               |                                               |                                           |                                            |                         |       |                                             |

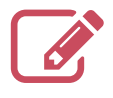

LET OP, voor producten die op batterijen werken: brand- of ontploffingsgevaar als de originele batterijen vervangen worden door batterijen van een verkeerd type of formaat (bijvoorbeeld: Alkaline > Lithium; AA(LR6) > AAA(LR03)).

Een accu niet wegwerpen in open vuur of een hete oven en deze niet pletten of doorsnijden om het risico van een ontploffing te vermijden.

De accu niet in een zeer warme omgeving bewaren of deze aan een zeer lage luchtdruk blootstellen, omdat hierdoor een ontploffing zou kunnen ontstaan of ontvlambare vloeistoffen of gassen zouden kunnen weglekken.

Dit toestel draagt dit symbool. Dit betekent dat u geen elektrische en elektronische producten mag mengen met gewoon huishoudelijk afval.

In de landen van de Europese Unie(\*), Noorwegen, IJsland en Liechtenstein moet een specifiek ophaalsysteem voor deze producten bestaan.

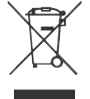

Probeer dit product niet zelf te demonteren. Dit kan nadelige gevolgen hebben voor uw gezondheid en het milieu.

Dit toestel moet worden behandeld in een gespecialiseerd behandelingsbedrijf voor hergebruik, recyclage en andere vormen van terugwinning en mag niet worden opgeruimd in het gemeentelijke afval.

Voor meer informatie, gelieve contact op te nemen met de installateur of de lokale overheid.

\* Onderhevig aan de nationale wetgeving van elke lidstaat

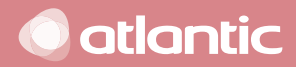

Datum van inwerkingstelling:

SATC - BP 64 - 59660 MERVILLE - FRANKRIJK

Gegevens van uw verwarmingsinstallateur of dienst na verkoop.

CE Dit toestel is overeenkomstig met:

- de richtlijn lage spanning 2014/35/EG volgens de norm EN 60335-1,

- de richtlijn betreffende de elektromagnetische compatibiliteit 2014/30/EG,